## C Dからパソコンに音楽を取り込むには

(WMAファイルの作成) Windows Media Player 10

- 1 パソコン上で Windows Media Player を起動します。
- 2 音楽ファイルを取り込む条件を設定します。

「ツール」-「オプション」-「音楽のとり込み」を選択します。

| - ディスト 新聞なし - アルバム<br>                                                                                                    | 114651) (2005/08/29 11 50 50)<br>#2 1703/a0010                                                                                                    |                                                                                                    | 100000 2 7 100<br>2014                                                                                                    | -100 E 740 | MANDE |
|----------------------------------------------------------------------------------------------------|----------------------------------------------------------------------------------------------------|----------------------------------------------------------------------------------------------------|----------------------------------------------------------------------------------------------------|------------|-------|
|                                                                                                    | 504<br>144<br>130<br>100<br>104                                                                                                    | 7-3-03-016. 구제<br>7-3-03-016. 구제<br>7-3-03-016. 구제                                                                                                    |                                                                                                    | A (        | 1     |
| 3 8 Hada<br>3 10 Hada<br>3 11 Hada<br>3 11 Hada<br>3 12 Hada<br>3 12 Hada<br>3 14 Hada<br>3 14 Hada<br>3 | 825 71-9-9<br>217 89/024<br>207 89/024<br>247 89/024<br>248 99/02<br>244 89/02<br>244 89/02<br>244 89/02<br>144 89/02<br>144 89/02<br>144 89/02<br>144 14<br>147 14<br>147 14<br>1 | BROKENDE FILL<br>BROKETSDAMM<br>Ander State<br>Server and ServershitzDam, De<br>ORFE<br>IN Adda 3-Fit<br>BACER BROKETSD<br>IN ASTRONOMIC SON<br>BROKETLAS CONNECTION<br>CONTABLISH BROKETSD<br>CONTABLISH BROKETSD | A ADF-CA S   ADEREXELAT. ADEREXELAT. ADEREXELAT.   ADEREXE ADDR ADEREXE ADDR ADEREXE ADDR   ADEREXE ADDR ADEREXE ADDR ADEREXE ADDR   ADEREXE ADDR ADEREXE ADDR ADEREXE ADDR   ADEREXE ADDR ADEREXE ADDR ADEREXE ADDR   ADEREXE ADDR ADEREXE ADDR ADEREXE ADDR   ADEREXE ADDR ADEREXE ADDR ADEREXE ADDR |            | 2 3   |

- **変更 :**音楽データを保存するフォルダを設定します。
- ファイル名:録音するデータにトラック番号やアーティスト名、等を設定します。
- 形式 :録音するデータの形式を設定します。
- 音質:録音するデータの音質を設定します。
- 3 OKをクリックするとウィンドウが閉じて、設定内容が記憶されます。
- 4 Windows Media Player 画面にて「取り込み」 を選択します。
- 5 CDを挿入すると画面上に音楽CDの曲が表示 されますので、リストから 録音したい曲を選び、レ点をつけます。 (チェックボックスの一番上のボックスでは一度に選べます)
- 6「音楽の取り込み」 をクリックして取り込みを開始します。録音の進度は 「取り込みの状態」にて確認でき、完了すると「ライブラリに取り込み済み」と表示 されます。

Windows Media Player についての詳細については、Windows Media Player のヘルプをご参照ください